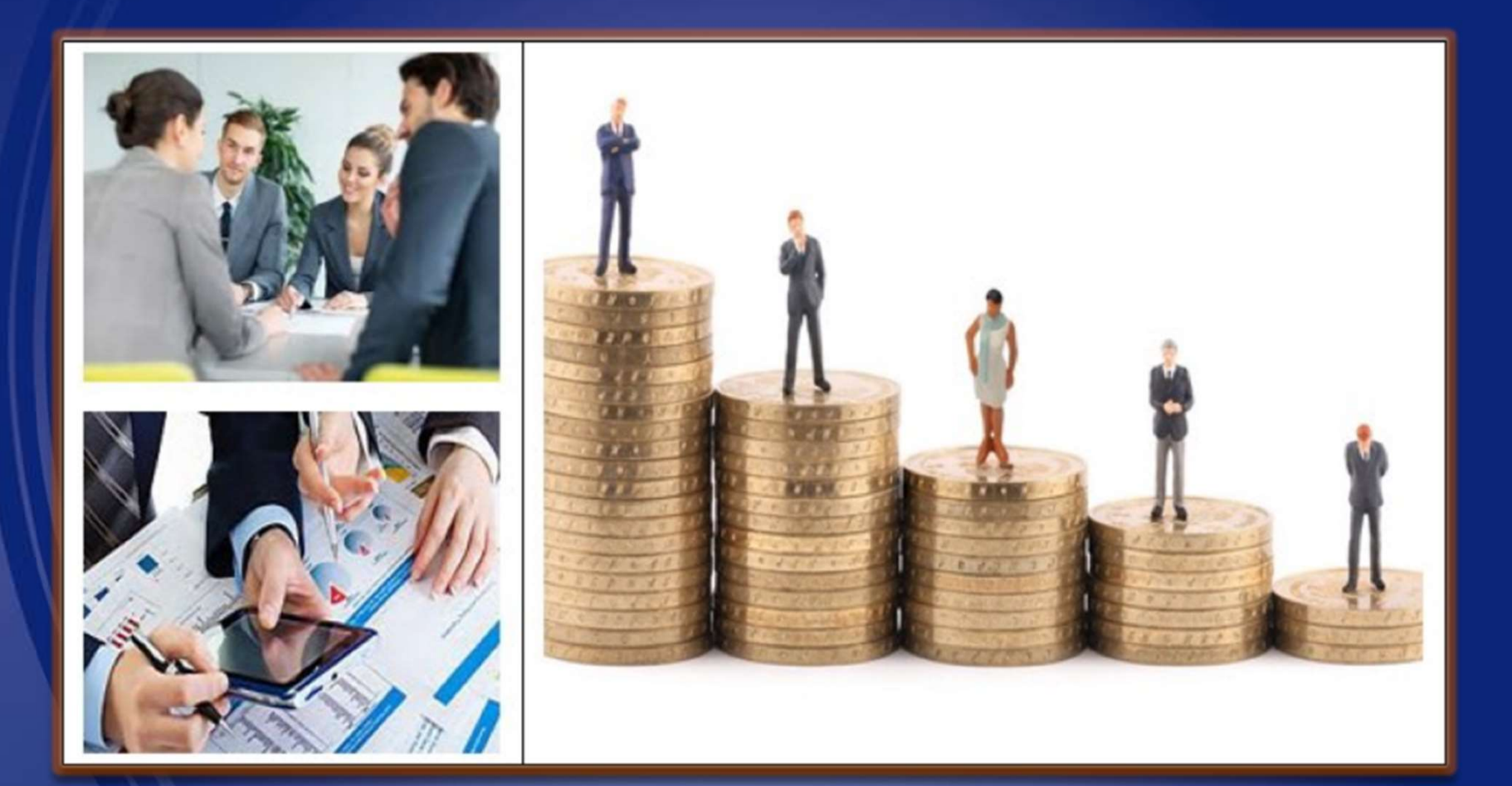

## SAP Ariba Network Supplier Training Manual

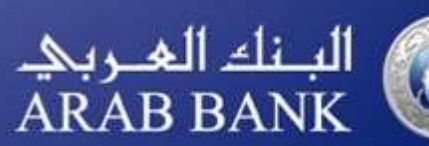

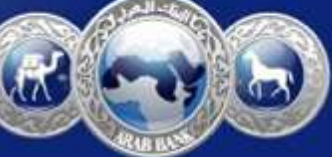

## **Training Agenda:**

#### Participate in a Sourcing Event

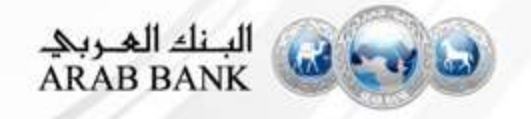

## **Email Notification for Event Participation**

| Arab Bank PLC - TEST has invite                                                                                                    | d you to participate in an event: RFQ. Inbox x                                                                                                    |                                                                                                    |
|----------------------------------------------------------------------------------------------------|----------------------------------------------------------------------------------------------------|----------------------------------------------------------------------------------------------------|
| ▲ Mahesh <s4system-prodksa+arabbank me<="" th="" to=""><th>k-T.Doc3032593@smtp.mn2.ariba.com&gt;</th><th>Supplier should received<br/>email notification for<br/>participation in the event</th></s4system-prodksa+arabbank> | k-T.Doc3032593@smtp.mn2.ariba.com>                                                                                                    | Supplier should received<br>email notification for<br>participation in the event                           |
|                                                                                                    | Arab Bank PLC - TEST has invited you to part<br>RFQ. The event is set to begin on Friday, July<br>Daylight Time.<br>Use the following username to log in to Arab E | ticipate in the following event:<br>20, 2018 at 4:30 AM, Pacific<br>Bank PLC - TEST events: <u>testG9-</u> |
|                                                                                                    | pankajdayal77@gmail.com.<br><u>Click Here</u> to access this event.<br>When you click this link, log in with your usern                                            | ame and password. You will then                                                                            |
|                                                                                                    | have the option to register your buyer-specific<br>Ariba Commerce Cloud account and participat                                                                     | user ID with a new or existing<br>te in your event.<br>ck Here. You must register on the                   |
|                                                                                                    | Ariba Commerce Cloud or log in using your ex<br>account username and password before you of<br>to respond to this event.                                           | kisting Ariba Commerce Cloud<br>can indicate that you do not want                                          |

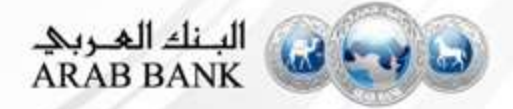

### How to Log on

#### Login to URL: supplier.ariba.com

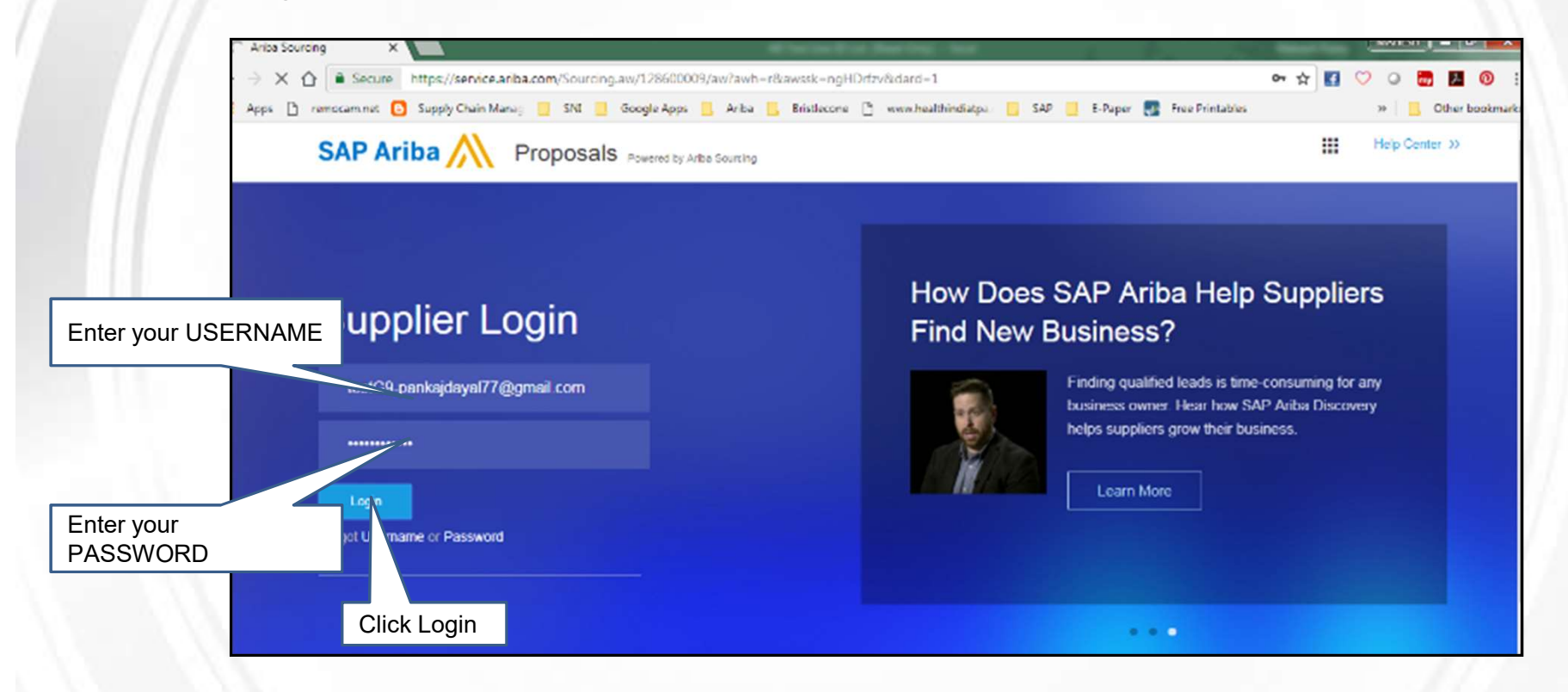

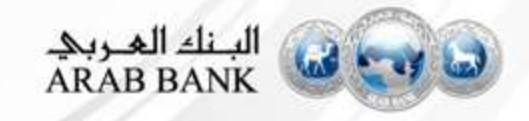

### Navigation – Sourcing Event

| Ariba Network                                                                                                    | Company Settings 🔻 Mahesh Paste 🔻                                                              | K Help Center                                                                        |
|----------------------------------------------------------------------------------------------------|------------------------------------------------------------------------------------------------|--------------------------------------------------------------------------------------|
| HOME INBOX OUTBOX CATALOGS REPORTS MESSAGES                                                                                                    | Free ument ▼ CSV Documents ▼ Create ▼                                                          | Search                                                                               |
| Orders and Releases 🗸 All Customers 🗸 Order Number                                                                                                    | Click on this 9 dots                                                                           | I need help accessing a source event                                                 |
| Orders, Invoices and Payments       1     0     0       Orders to Invoice     Orders that Need<br>Orders to Invoices     Invoices Rejected<br>Invoices Rejected     0 | All Customers • Last 14 days •<br>Check it out.<br>Check it out.<br>Check it out.<br>Coole pay | How do I create an invoice?<br>Why has my invoice or service<br>sheet been rejected? |
| Ariba Network<br>HOME INBOX OUTBOX CATALOGS REPORTS MESSAGES<br>Orders and Releases V All Customers V Order Number                                                    | Click on Proposals<br>Click on Proposals<br>CSV D<br>LEADS<br>PROPOSALS<br>CONTRACTS           | Mahesh Paste v                                                                       |
| Orders, Invoices and Payments                                                                                                    | All Customers - Last 14 days - Now we're mobile.                                               |                                                                                      |

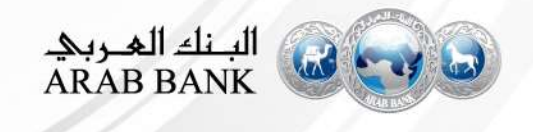

# Step 1: How can you Access Sourcing Events (RFI,RFQ, Auction)?

| Ariba Sourcing                 | Test Mode                                                                                         |                                                                                                    | Company Settings + Pa               | inkaj Kumar 👻 Help Center 👀 |
|--------------------------------|---------------------------------------------------------------------------------------------------|----------------------------------------------------------------------------------------------------|-------------------------------------|-----------------------------|
| ARAB BANK PLC - TEST           |                                                                                                   |                                                                                                    |                                     |                             |
| There are no metched postings. | Welcome to the Ariba Spend Management site<br>and cost. Ariba, Inc. administers this site in an o | <ul> <li>This site assists in identifying world of<br/>ffort to ensure market integrity.</li> </ul> | class suppliers who are market lead | ers in quality, service,    |
| Completed section              | Events                                                                                            | Click here to<br>Sourcing ev                                                                        | o open<br>vents                     | ew event type here          |
| indicates that the event       | Title                                                                                             | 10                                                                                                  | End Time 4                          | Event Type                  |
| not participate further        | RFQ                                                                                               | Doc3032593                                                                                          | 7/20/2018 10:00 PM                  | RFP                         |
|                                | ▼ Status: Open (1)                                                                                |                                                                                                    |                                     |                             |
| Open Section indicate          | Reverse Auction for Stapler                                                                       | Doc 3052392                                                                                         | 7/22/2018 1:44 PM                   | Auction                     |
| that the Event is in           | Registration Questionnaires                                                                       |                                                                                                    |                                     |                             |
| progress and you can           | Title                                                                                             | ID                                                                                                  | End Time 4                          | Status                      |
| participate                    | <ul> <li>Status: Open (1)</li> </ul>                                                              |                                                                                                    |                                     |                             |
|                                | Supplier Registration Questionnaire                                                               | Doc3032059                                                                                          | 7/20/2019 2.29 PM                   | Registered                  |
|                                | Qualification Questionnaires                                                                      |                                                                                                    |                                     |                             |
|                                | Title ID End Time 1                                                                               | Commodify                                                                                           | Regions                             | Status                      |

Suppliers will be able to see all proposals in their AN account. The proposals are categorized based on the status and type.

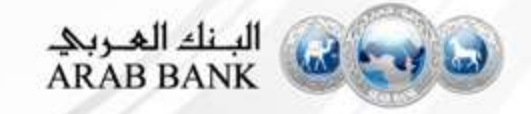

## Step 2 (A): Intend to Participate in a Sourcing Event

| Ariba Sourcin                        | g                                                                                                    | Test Mode                                                                                                    |                         | Company Settings 🕶      | Pankaj Kumar 🔻  |
|--------------------------------------|----------------------------------------------------------------------------------------------------|----------------------------------------------------------------------------------------------------|-------------------------|-------------------------|-----------------|
| < Go back to Arab Bank PLC - TES     | F Dashboard                                                                                                    |                                                                                                    |                         | Desktop File Syno       |                 |
| Event Details                        | C Doc3052392 - Reverse Auction for Stapler                                                                                                    | Selected sourc                                                                                                    | ing event               | D:24:37                 | in open bidding |
| Event Messages<br>Download Tutorials | You must decide whether or not you intend to participate in this event.                                                                                          | by cupplici                                                                                                    |                         |                         |                 |
| * Checklist                          | Download Content                                                                                                    | Intend to Participate Decline to Participate                                                                                                 | Print Event Information |                         |                 |
| 1. Review Event Details              | All Content                                                                                                    |                                                                                                    |                         |                         | <b>=</b> >      |
| 2. Select Lots                       | Name T                                                                                                    | Click and condintention to                                                                                                    | Price                   | Quantity Extended Price | Total Cost      |
| 3. Submit Bids                       | 1 Introduction                                                                                                    |                                                                                                    |                         |                         | <u>^</u>        |
|                                      | ▼ 2 Commercial Terms                                                                                                    | participate in sourcing event                                                                                                    |                         |                         |                 |
| · Event Contents                     | 2.1 Commercial Terms and Conditions                                                                                                    |                                                                                                    |                         |                         |                 |
| All Content                          | The following Commercial Terms and Conditions are standard and shall apply to<br>commercial, technical, contractual, and legal terms and conditions will be comm | the contract to be signed with the selected bidder, noting that all other<br>inicated to the selected bidder during the contractual process. |                         |                         |                 |
| 1 Introduction                       | Total Price<br>Should be in US dollar.                                                                                                    |                                                                                                    |                         |                         |                 |
| 2 Commercial Terms                   | Terms of payment                                                                                                    | ahaana ay daliyoonkina                                                                                                    |                         |                         | *               |
| 3 Pricing                            | Event Overview and Timing Rules                                                                                                    |                                                                                                    |                         |                         |                 |
|                                      | Owner: Maheah (i)                                                                                                    | Currency:                                                                                                    | Jordanian Dinar         |                         |                 |
|                                      | Event Type: Audion                                                                                                    | Commodity:                                                                                                    | Office supplies 4412    |                         |                 |
|                                      | Publish time: 7/22/2018 1.14 PM                                                                                                    | Contract Commencement Date:                                                                                                    | 07/31/2018              |                         |                 |
|                                      | Response end time: 7/22/2018 1:44 PM                                                                                                    |                                                                                                    |                         |                         |                 |
|                                      | Specify how lot bidding will begin and end: Paratel (i)                                                                                                    |                                                                                                    |                         |                         |                 |

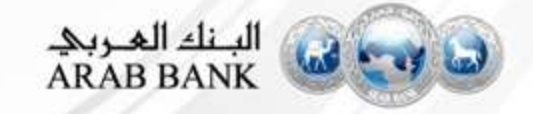

## Step 2 (B): Decline to Participate in a Sourcing Event

| Doc3052392 - Reverse Auctio                                                                 | on for Stapler                                                                |                                                                                    | United the sense of the sense of the sense o |
|---------------------------------------------------------------------------------------------|-------------------------------------------------------------------------------|------------------------------------------------------------------------------------|----------------------------------------------------------------------------------------------------|
| nust decide whether or not you intend to part                                               | icipate in this event.                                                        |                                                                                    |                                                                                                    |
| ntent                                                                                       | Download Content Intend to Partic                                             | Apate Decline to Participate Print Event Inform                                    | ation 📰 🛛 😽                                                                                                    |
| Testrourlis artitives                                                                       |                                                                               | Click "Decline" if you do<br>participate                                           | o not wish to                                                                                                    |
| eason for Declining to Respo<br>eclining to respond will temporarily remove y<br>aracters). | nd<br>rour accessibility to this event. If you decide to respond to this even | nt later, click the 'Intend to Respond' button for this event. Please enter the re | asson for declining (limited to 500                                                                                                    |
|                                                                                             | Provide the reason                                                            | for declining                                                                      |                                                                                                    |
| ave declined to respond. Click on the 'Inten                                                | d to Respond' button if you are intending to participate in the eve           | ant                                                                                | OK Cancel                                                                                                    |
|                                                                                             | Download Content                                                              | Intend to Respond Print Event Information                                          |                                                                                                    |
| If you wish to particip                                                                     | oate, click and                                                               |                                                                                    |                                                                                                    |

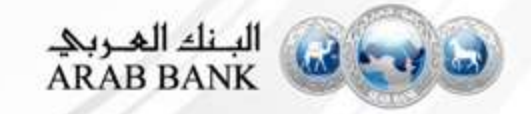

## **Step 3: How can you send Event related messages to Buyer**

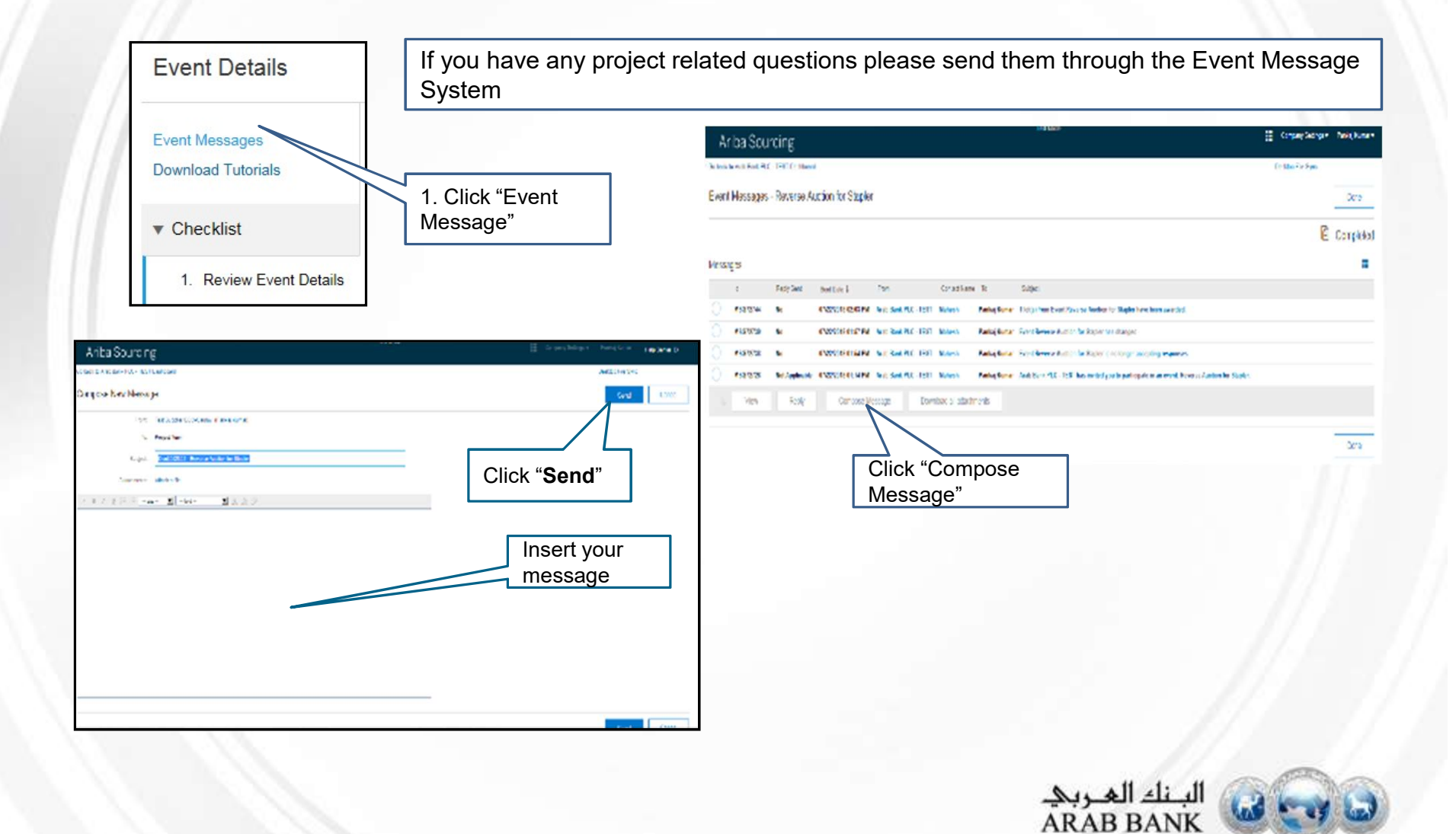

## **Step 4: How to select Lots for bidding?**

There may be several lots in a single event. Selecting the lot give the suppliers flexibility to indicate interest in which lot they intend to submit bids.

Why is selecting lot required?

| Doc3052392 - Reverse Auction for Staple                                  | r                                                                          | Cancel              |
|--------------------------------------------------------------------------|----------------------------------------------------------------------------|---------------------|
| Select the bidding currency at event level. You place bids using the     | bidding currency. This is the default currency assigned to all lots below. | More                |
| Event Bidding Currency<br>Select event bidding currency: Jordanian Dinar | Select<br>Currency                                                         | View Exchange Rates |
| Select Lots Select 1 Jordanian Dinar                                     |                                                                            |                     |
| Lots Available for Bidding                                               | Select                                                                     | =                   |
| V Name                                                                   | Status Status                                                              |                     |
| 4 stpalers 🔻                                                             | Open                                                                       |                     |
| Submit Selected Lots                                                     | Click on Submit<br>selected lots                                           |                     |
|                                                                          |                                                                            | Cancel              |

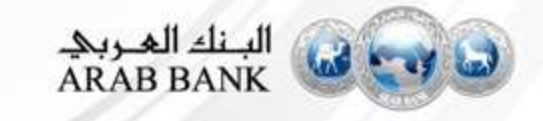

## **Step 5: How to answer Technical Questions ?**

| All Content<br>Name ↑                                            | Price Quantity Extend                                | Complete the Event<br>Qualification and |
|------------------------------------------------------------------|------------------------------------------------------|-----------------------------------------|
| ▼ 1 Introduction                                                 |                                                      | Technical Questions                     |
| 1.1 Do you intend to participate in this<br>RFQ? References      | * Yes, I intend to participate in this RFQ and agree | to these terms 🗸 😴                      |
| 2 Technical Question<br>What added Services can you provide?     | * Unspecified                                        | $\sim$                                  |
| 3 Services<br>What Quality assurance programs do you<br>provide? | * Product Problem Resolution V                       |                                         |
| 4 Please Upload Additional Documents                             | * Attach a file 🗣                                    |                                         |
| <                                                                | * Inc                                                | licate it is required                   |
| (*) indicates a required field                                   |                                                      |                                         |

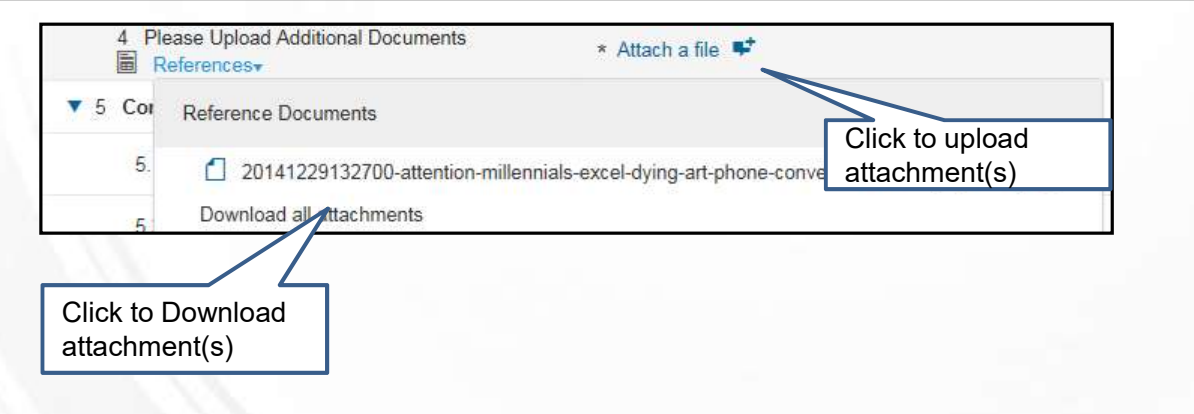

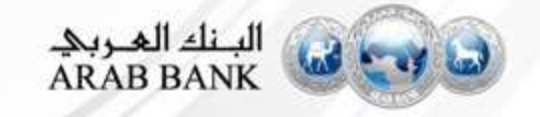

## **Step 6: How to Submit Price for all selected Lots?**

| 3 Pricing              |                          |                           |                                         |
|------------------------|--------------------------|---------------------------|-----------------------------------------|
| 4 stpalers v           | Less –                   |                           | * 38 JOD 25 Piece 0.00 JO               |
| stpalers               |                          |                           |                                         |
|                        | Lesd Time:               | 2 weeks                   | Enter price for each item               |
|                        | Shipping Cost:           | 50 JOD                    | here.                                   |
|                        | Ship To:                 | Pune<br>411006<br>India   |                                         |
|                        | Invoicing Term:          | * ajshih                  |                                         |
|                        | Payment Term:            | * 90 days                 | Enter price for each<br>associated term |
|                        | Supplier Part Id:        | S04K209                   |                                         |
|                        | Requested Delivery Date: | Wed, 25 Jul, 2018         |                                         |
| crement Price V by     | Apply                    |                           | (*) indicates a required field          |
| Submit Entire Response | Update Totals Save Com   | pose Message Excel Import |                                         |
| Submit your respon     | se Click on upd          | late totals to            | - 7/2                                   |
| nere                   | view extend              | ed price (price           |                                         |

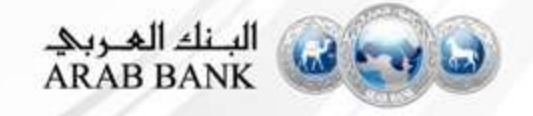

## **Step 7: Your bid has been successfully submitted**

| e<br>rate sha ✓ Submit this response?      |                                                       |                                   |
|--------------------------------------------|-------------------------------------------------------|-----------------------------------|
| ation key OK Cancel                        |                                                       |                                   |
| Less                                       |                                                       |                                   |
| Lead Time: 2 weeks                         |                                                       |                                   |
|                                            |                                                       |                                   |
| S Doc3052392 - Reverse Auction for Stapler | Indicates your bid has been<br>successfully submitted | U Time remaining in open 00:20:40 |
|                                            |                                                       |                                   |
| ✓ Your response has been submitted.        |                                                       |                                   |
| ✓ Your response has been submitted.        |                                                       |                                   |
| ✓ Your response has been submitted.        |                                                       |                                   |

## Step 8A: How to Submit Lot in case of complex Lots using excel spreadsheet ?

| noose the | lots in which you will participate. You ancel your intention to participate in a lot until you submit a response for that lot; once you s                                                                                     |
|-----------|----------------------------------------------------------------------------------------------------|
| Selec     | Lots Select Using Excel Download<br>Content                                                                                                    |
| You are   | nvited to participate in 7 lot(s), and have of signed up for 7 of them. You can change the list of lots you are signed up for. To do so,                                                                                      |
| Step 1.   | Click "Download Conteen to download and review your event in an Excel Spreadsheet.<br>Skin this step if we wight to import a provincely downloaded file. If you want to start over click "Download Original Excel Bid Shoets" |
|           | Download Content Download Attachments                                                                                                    |
| Step 2.   | Declare your intention to respond and enter your response in the Excel spreadsheet and save the file to your computer.                                                                                                    |
| Step 3.   | ocate the saved Excel file on your computer using the Browse button.                                                                                                    |
|           | Browse                                                                                                    |
| Step 4.   | Click Upload to import the contents of the Excel file to your event.<br>Note: Values in the Excel file will overwrite and delete any values you may have entered in your saved response.                                      |
|           | Upload                                                                                                    |
|           |                                                                                                    |

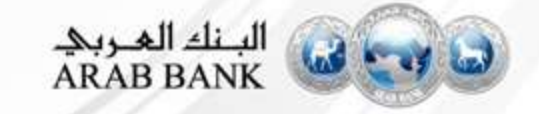

## **Step 8B : Enter price for each Lot**

|            |                                              |                 |                   |                  |                     |                 |           |                      |          |         |                             |                                                              | Ente<br>for e    | r price<br>ach Lo                                   |
|------------|----------------------------------------------|-----------------|-------------------|------------------|---------------------|-----------------|-----------|----------------------|----------|---------|-----------------------------|--------------------------------------------------------------|------------------|-----------------------------------------------------|
| A<br>umber | B<br>Name                                    | Description     | Table Section     | E<br>Alternative | F<br>Bundle or Tier | G<br>Tier Range | Intend To | Currency             | Unit of  | * Price | Quantity                    | Delive                                                       | Lead Time        | Shipping                                            |
| lelp And   | Options. Click                               | on the + sign o | n the left for mo | re information   | to fill out the ce  | lls             | Incopulu  |                      | Incasure |         | 5                           | TT T-Mini-Di                                                 |                  | Audress                                             |
| .1         | STARTER,NM:S<br>P100                         |                 |                   |                  |                     |                 | Yes       | Malaysian<br>Ringgit | Each     | -       | Answer<br>Number<br>Accepta | Type: Money<br>of decimal places: 2<br>ble Values: Limited I | Range, From 0.00 | ) MYR to ceiling                                    |
| .2         | STARTER,NM:JP<br>1                           | 0               |                   |                  |                     |                 | Yes       | Malaysian<br>Ringgit | Each     |         | 20                          |                                                              |                  |                                                     |
| 1.3        | STARTER,NM:A                                 |                 |                   |                  |                     |                 | Yes       | Malaysian<br>Ringgit | Each     |         | 1,                          |                                                              |                  |                                                     |
| 4.4        | INSTALL,AVR:R<br>ET-36.3T<br>35KVA 3P        |                 |                   |                  |                     |                 | Yes       | Malaysian<br>Ringgit | Each     |         | 50                          |                                                              |                  |                                                     |
| 1.5        | SUPPLY_INSTA<br>LL:GROUNDING<br>SYSTEM       |                 |                   |                  |                     |                 | Yes       | Malaysian<br>Ringgit | Each     |         | 200                         | 2014-08-22                                                   | 0                | Jakarta, D<br>JI. Mega<br>Kuningan Lo<br>No.1, ID,  |
| 1.6        | SUPPLY_INSTA<br>LL,PIPE_POLE:6<br>M,+SUPPORT |                 |                   |                  |                     |                 | Yes       | Malaysian<br>Ringgit | Each     |         | 400                         | 2014-08-22                                                   | 0                | JI. Mega<br>Kuningan Lo<br>No.1, ID,                |
| 4.7        | DISMANTLE:SH<br>ELTER                        |                 |                   |                  |                     |                 | Yes       | Malaysian<br>Ringgit | Each     |         | 300                         | 2014-08-22                                                   | 0                | JI. Mega<br>Kuningan Lo<br>No.1, ID,<br>Jakarta, ID |

Save the excel spreadsheet on your PC or laptop

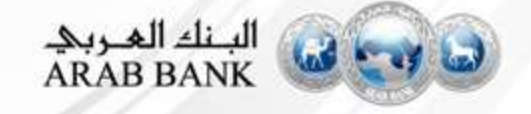

## **Step 8C : Upload Lots via excel spreadsheet**

| You are invited              | o participate in 7                                   | 7 lot(s), and have                      | e already signed up fo                         | or 7 of them. Yo                  | ou can change                   | e the list of lots    | you are signed         | up for. To d |
|------------------------------|------------------------------------------------------|-----------------------------------------|------------------------------------------------|-----------------------------------|---------------------------------|-----------------------|------------------------|--------------|
| Step 1. Click "E<br>Skip thi | lown <mark>loa</mark> d Conter<br>s step if you wisl | nt" to download a<br>h to import a prev | and review your event<br>viously downloaded fi | in an Excel Sp<br>le. If you want | oreadsheet.<br>to start over, g | click "Download       | d Original Excel       | Bid Sheets   |
| Dow                          | nload Content                                        | Download Attac                          | chments                                        |                                   |                                 | Browse a<br>excel spr | and upload<br>eadsheet | the          |
| Step 2. Declare              | your intention to                                    | o respond and en                        | nter your response in                          | the Excel sprea                   | adsheet and                     | e me file to          | your computer.         |              |
| Step 3. Locate               | the saved Excel                                      | file on your comp                       | puter using the Brows                          | a button                          |                                 |                       |                        |              |
| 0.50                         |                                                      |                                         | pater asing the brows                          | se button.                        |                                 |                       |                        |              |
| C:\Use                       | rs\Raveena.Kohl                                      | li\Documents\SC                         | : 100017304.xls                                | Browse                            |                                 |                       |                        |              |

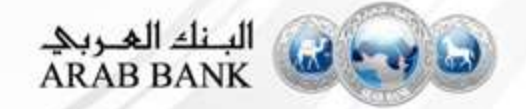

## **Step 9 : Bid Revision**

#### What if you change your mind regarding submitted bid?

| Doc 738385225 - SC 100017304 You have submitted a response for this event. Thank you for participating                   | D Time remaining<br>22:14:01                                  | You can submit your bid or make<br>revisions to a submitted bid until the<br>event closes. The event will close when<br>the countdown clock reaches <b>00:00:00.</b> |
|----------------------------------------------------------------------------------------------------|---------------------------------------------------------------|----------------------------------------------------------------------------------------------------|
| identities/Alternative Mendpole                                                                                          |                                                               | Click " <b>revise/alternative</b><br><b>response</b> " to revise your bid                                                                                            |
| 3. Priving                                                                                                    | L                                                             |                                                                                                    |
| 4 stpalers - Less [-]                                                                                                    | - 07.62                                                       | JDD 25 Piece 940.50 JOD 0.00 JOD                                                                                                    |
| atpalera                                                                                                    |                                                               |                                                                                                    |
| Lesd Time                                                                                                    | 2 weeks                                                       |                                                                                                    |
| Shipping Cost                                                                                                    | 00.00 JOD                                                     |                                                                                                    |
| Strip Te                                                                                                    | Pune<br>411000                                                |                                                                                                    |
| Invoicing Term:                                                                                                    | * ayshith                                                     | Povice your bid                                                                                                    |
| Decrement Price w by 1 Apply                                                                                             | Revise your bid by desired percentage or amount clicking here | ndicates a required held                                                                                                    |
| Submit Entire Response Update Totals Reload Last Bid                                                                     | Save Compose Message Excel Impo                               | n                                                                                                    |
| Revise Response? You have already submitted a response for this event. Click OK if you would Click "OK" to submit revise | l like to revise your response.<br>K Cancel                   |                                                                                                    |
| bid example examples                                                                                                    | nite Delivery Date (TTTTPN                                    |                                                                                                    |

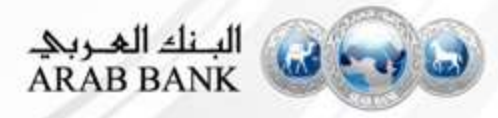

### Step 9 : Alternative Response

|         | Revise Response | Create Alternative •                                |                                                    |          |
|---------|-----------------|-----------------------------------------------------|----------------------------------------------------|----------|
|         |                 | Create Alternative                                  |                                                    |          |
| Primary |                 | Create<br>Pricing Alternative<br>Bundle Alternative | These alternatives can be cre<br>based on the need | eated    |
|         |                 | Tier Alternative Delete                             | Selected the required alternat                     | ive opti |

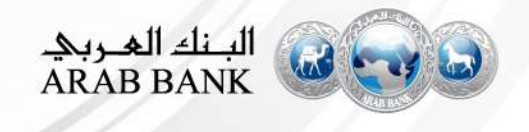

#### Step 9 A : Pricing Alternative

| Select Alternative Items       Give the name for the Alternative         Enter a name for the alternative response       Give the name for the Alternative |                                    | New tab will be<br>created for the<br>alternative |
|----------------------------------------------------------------------------------------------------|------------------------------------|---------------------------------------------------|
| Alternative Name Alternative 1                                                                                                    | Primary Alternative 1              | Submit the alternative responses                  |
| Name<br>2 In/out T                                                                                                    | Name †                             | Price                                             |
| 3 Windows envelops C5                                                                                                    | 2 In/out Tray Less –               | *407.000 JOD                                      |
| OK                                                                                                    | Shipping Cost                      | t: *47.000 JOD all units                          |
| Cancer                                                                                                    | Payment / Invoicing Term           | 1: * Z003 60 days AB                              |
|                                                                                                    | Click to submit alternative        |                                                   |
| Pricing •     Sync Primary Bid     Submit E       Compose Message     Excel Import                                                                         | tire Response Update Totals Reload | Last Bid Save                                     |

Note : -If you are unable to edit the pricing details, Request Buyer to allow alternative bids for the respective Items. Alternative Bids option availability is based on Buyer's discretion.

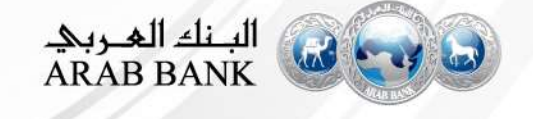

#### Step 9 B : Bundle Alternative

| Select Bundle Items<br>Enter a name for the alternative an<br>Alternative Name |                                     | New tab will be<br>created for the<br>alternative<br>Create Alternative |
|--------------------------------------------------------------------------------|-------------------------------------|-------------------------------------------------------------------------|
| Bundle Name : Bundle Select the items, which will be part of the               | Primary Alternative 1 Alternative 2 |                                                                         |
| Name alternative                                                               | All Content                         | Submit the alternative responses                                        |
|                                                                                | Name †                              | Price Quantity                                                          |
| ✓ 3 Windows envelops C5                                                        | ▼ 4 Bundle 1                        |                                                                         |
| K Cancel                                                                       | 2 In/out Tray Less –                | *407.000 JOD 400 Piece (s)                                              |
| OK                                                                             | In/out Tray                         |                                                                         |
|                                                                                | Shipping Cost                       | *47.000 JOD all units                                                   |
| (*) indicates a required field                                                 |                                     |                                                                         |
| ()                                                                             | Click to submit alternative         |                                                                         |
| Bundle     Sync Primary Bid     Sub       Compose Message     Excel Import     | nit Entire Response Update Totals   | Reload Last Bid Save                                                    |

Note : -If you are unable to edit the pricing details, Request Buyer to allow alternative bids for the respective Items. Alternative Bids option availability is based on Buyer's discretion.

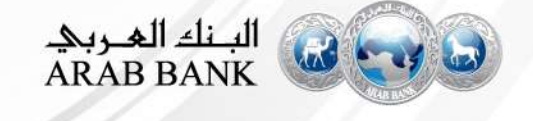

#### Step 9 C : Tier Alternative

| Edit Tier                                   | Give the name for the Alternative                                     | Give the name to<br>the Tier                                                           |  |
|---------------------------------------------|-----------------------------------------------------------------------|----------------------------------------------------------------------------------------|--|
| Alternative Name:<br>Alternative 3<br>Items | Select the items, which<br>will be part of the<br>alternative         | Tier Name: Tier 1 Submit the min to max Quantity                                       |  |
| Vame<br>V 2 In/o<br>V 3 Win<br>C5           | Quantity<br>ut Tray 400 Piece (s)<br>dows envelops 500 Piece (s)<br>⊁ | Min Quantity Max Quantity Add the different quantity options                           |  |
| Tior                                        | Suma Drimanu Did                                                      | Click Apply<br>Apply<br>After editing responses, Click to submit<br>alternative        |  |
| Tier ▼<br>Compose Mess                      | Sync Primary Bid Su<br>age Excel Import                               | Demit Entire Response     Update Totals     Reload Last Bid     Save       Alternative |  |

Note : -If you are unable to edit the pricing details, Request Buyer to allow alternative bids for the respective Items. Alternative Bids option availability is based on Buyer's discretion.

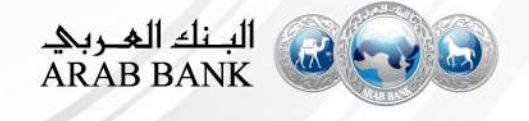

## **Step 10: When you Win the Event**

|                                                                                                    | es - RFQ                                                                                                    |                                                                                                    |                                                                                                    | If you are<br>Letter of                                                                                                    | e being awa<br>Intend mes                                                                                           | rded, you will receive th<br>sage.                                                                                                    | ne                                                                                    | Done Completed                                                                                                    |
|----------------------------------------------------------------------------------------------------|----------------------------------------------------------------------------------------------------|----------------------------------------------------------------------------------------------------|----------------------------------------------------------------------------------------------------|----------------------------------------------------------------------------------------------------|----------------------------------------------------------------------------------------------------|----------------------------------------------------------------------------------------------------|---------------------------------------------------------------------------------------|----------------------------------------------------------------------------------------------------|
| Messages                                                                                                    |                                                                                                    |                                                                                                    |                                                                                                    |                                                                                                    |                                                                                                    |                                                                                                    |                                                                                       |                                                                                                    |
| 1st                                                                                                    | Reply Sett                                                                                                    | Sert Date \$                                                                                                    | Prom                                                                                                    | Contact Name                                                                                                    | 30                                                                                                    | Subject                                                                                                    |                                                                                       | Awarding has been                                                                                                    |
| MSG72883                                                                                                    | No                                                                                                    | 07/20/2018 10:27 PW                                                                                                    | Arst: Bank PLC - TEST                                                                                                    | Mahesh                                                                                                    | Pankaj Kumar                                                                                                    | Letter of intern for ewarded 1 let(s) from E                                                                                                    | Event RFQ                                                                             | completed for this Supplier                                                                                                    |
| View Message                                                                                                    |                                                                                                    |                                                                                                    |                                                                                                    |                                                                                                    |                                                                                                    |                                                                                                    |                                                                                       | Durne elimpty                                                                                                    |
| HINTE AND DATE                                                                                                    | TUU-TUST Markani                                                                                                    |                                                                                                    |                                                                                                    |                                                                                                    |                                                                                                    |                                                                                                    |                                                                                       |                                                                                                    |
| Serie Longeneries<br>Les free Verset and<br>Margeneries<br>Margeneries<br>Marg                                                                                       | Huge the<br>subde-destruction has be<br>test for even of a 1 half<br>solution of a 2 half<br>to be reformed of 2 half<br>to be reformed on 2 half<br>the working on a creft<br>billiontion solutions                                                                        | Server)<br>In an Erren RFG<br>I from the Acat Roma<br>automatic Collection<br>outrements detailed in<br>agreement to be agre<br>to acat tank wheth                                                                                                    | P) 2 - THET FORM DATA STATE<br>PTTTTT Data the provident<br>our Dec3032593 RPG, th<br>es in good faith with (Su<br>er land contractual or fi                                                                                                    | sha net<br>un met south that<br>solier, you may pr<br><u>solier</u> , you may pr                                                                                     | nul Dis KORTERS<br>igss to the scope, and<br>roceed with the clear                                                  | i on your finei finenciel proposel detec (Doto<br>ning enc mobilization of your resources for (                                                                                                    | ) for a total cost of IAmi<br>expeciency, Nonetheles<br>a fundation                   | ount written i exclusive of sociasble texas and inclusive<br>is until such contract is signed by both cartes, <u>this ister</u>                   |
| Series do reactions<br>to the Series of the<br>Surgeon Lester of the<br>Surgeon Series and Series<br>Operations<br>of 1 strategy<br>while we are current<br>shell constitute size<br>access functions for an                                                                                                    | Hugo Me<br>a Edd Administration (Among A<br>level for even and A for the<br>constraints of the Among A<br>constraints of Among Among A<br>the working on a creft<br>obligation whateoner<br>conditioned and among Among<br>conditioned and among A                          | Serren)<br>In an Ermin RFG<br>In an Une Acate Roma<br>and Location ( with (3<br>and Location ) with (3<br>approximant 5 be agre<br>to outle teach, wheth<br>addressed in the ample (                                                                                                    | P) 1 - THRT Found Data X007<br>applied to the provider<br>our Dec3032593 RPG, th<br>actin good faith with (Su<br>art level contractual or fi<br>re-level discussion) and de-                                                                                                    | sha net)<br>un met materialita<br>a absociant chan<br>solilari , you meu pr<br>nendal<br>solidar dia metany y<br>chates                                              | nul Dis 2007205<br>igss to the scope, and<br>roceed with the plant<br>with modifications any m                      | i on your finei financisi proposel detec (Doto<br>ting and mobilization of your resources for 4<br>cannul une time sufficiel and togen additive                                                        | ) for a total cost of (Am)<br>avpaciency, Nonathelas<br>in fodelly whether in         | ount written ( skousive of soplicable taxes and inclusive<br>is, until such contract is signed by both parties, <u>this letter</u><br>unty/serity |
| Serie Description<br>Les Frail Decel<br>Response Lester of the<br>Response Lester of the<br>Response Lester of the<br>Response Lester of the<br>Operations<br>of 3 scientisms<br>while we are current<br>shall constitute next<br>Response Lesser one<br>Risetty antempolity to the<br>Response Lesser one                                                                                                    | Hugo Her<br>= Edd Abarentife Her<br>institut evented of her<br>- the return of Arab Sonk re<br>the vonting on a creft<br>bilitation whatsome<br>resulting of a creft<br>second and the lefter -                                                                             | Server)<br>In the Brand RHS<br>I for problem double Remain<br>public double of the Server<br>public double of the Server<br>aspective of the Server of the<br>contract of the Server of the<br>contract of the Server of the Server<br>the Server of the Server of the Server<br>the Server of the Server of the Server<br>the Server of the Server of the Server<br>the Server of the Server of the Server of the Server of the Server of the Server of the Server of the Server<br>the Server of the Server of the S | P) 7 - THRT House Call X007<br>applie) for the productor<br>our Dec20022503 RPO, th<br>act in good failer write (Su<br>in lettel contractual or fi<br>is letter at the rise and at<br>act of the context of the rise and at                                                                                 | sha set)<br>in any method set disc<br>is aubsoluent chan<br>addisc , you may dr<br>annial<br>settle-the retent, y<br>r (Turke)                                       | nul Dis 2022205<br>iges to the scope, and<br>roceaed with the plan<br>with model unit only in                       | l on your finei finenciel proposel detec (Doto<br>ning and mobilization of your resources for (<br>rain al are time sufficial and to generalistifie)                                                   | ) for a total cost of (Ami<br>expeciency, NonetFeles<br>a forhelling after up on to   | ount writtern i exclusive of socialsble texas and inclusive<br>is until such contract is signed by both carties, <u>this letter</u><br>unty party |
| Series de participant<br>Le fear d'acteur d'acteur<br>Renderment de stracteur<br>d'acteur d'acteur<br>d'acteur<br>d' | Hugo Her<br>= Edd Abarentife Her<br>institut evented of her<br>- the return of Arab Sonk re<br>the working on a order<br>ablication whatsome<br>resultient and the lefter -<br>sector, cleare contor<br>- entry please verter                                               | Server)<br>have benefic RFC<br>() from the double Kernet<br>evide to content with (3)<br>guiltements detailed in<br>agreement to be agree<br>to constitute server) (s<br>contentions compliant<br>t Mahash at brivis e-r<br>e with used with FC- 1 Lar                                                                                                    | P) 7 - THRT House Cau ADRT<br>applie) for the procedure<br>rown Dec20022503 RPO, th<br>as in good faith write (gu<br>in level contractual or fi<br>is letter at the rise and at<br>an of the contractual cont<br>and the contractual contractual<br>or of the contractual contra-                           | sta nec;<br>and restance endite<br>a subsporent chem<br>addier i you may dr<br>annial<br>solute chemerene, w<br>efficier;<br>one.com                                 | nul Dis 2022255<br>igs to the scope, and<br>roceed with the plan<br>with a build any an<br>with a build any any     | i on your finei finencisi proposel detec (Doto<br>ning and mobilization of your resources for (<br>ram al are time sufficial and to an administration<br>ef Anemur and output local detections for the | ) for a total cost of (Ami<br>expeciency, NonetPeles<br>a forhelling after up your 10 | ount writtern i "exclusive of applicable taxes and inclusive<br>a until such contract is signed by both parties, <u>this latter</u><br>unty puely |
| Series doradouts<br>to test theory<br>theory of the test of the<br>test of the test of the<br>test of test of the<br>test of test of test of the<br>test of test of test of test<br>of the test of test of test<br>test of test of test of test<br>test of test of test of test<br>test of test of test of test<br>test of test of test of test<br>test of test of test of test<br>test of test of test of test<br>test of test of test of test<br>test of test of test of test<br>test of test of test of test<br>test of test of test of test<br>test of test of test of test<br>test of test of test of test<br>test of test of test of test of test of test<br>test of test of test                                                                                                    | Husz And<br>a Edd Advanced a Rep<br>and he available of the Angel<br>scheren and Angel<br>best hereiner at Angel<br>based on Anab Bank re<br>thy working on a creft<br>ablication whatsome<br>readilized and the better a<br>second please contex<br>event, please vert the | Server)<br>have benefit RFC<br>.) from the double Karat<br>and bounded to with (%<br>outrements detailed in<br>agreement to be agre<br>to creak black, wheth<br>outrements or reaction<br>to determine server) in<br>outrements or via e-r<br>e creak under Fue-r Lan                                                                                                    | P) 7 - THRT Howel Day 2007<br>applie) for the provider<br>row Doc20022003 RPO, th<br>as in good faith with (Su<br>an involve contractual or fi<br>ro latter of the rows and of<br>the latter of the rows and of<br>routile contractual before<br>with a contract. Daste (Not<br>with a contract, paste (Not | stra net;<br>in anti-sector end lies<br>is aubispotent chan<br>collier , you may pr<br>constal<br>sector for entropy a<br>r(flute)<br>one.com<br>is auppliet mind ar | nul Die KORZESS<br>Igas to the scope, and<br>roceed with the plan<br>with most from any m<br>station with the planp | i on your finei finencisi proposel detec (Doto<br>ning sine mebilization of your resources for (<br>ram al are time sufficial any time modulity i<br>er Anemumane curved back and the set for re-      | ) for a total cost of (Ami<br>expeciency, Nonetheles<br>a fodelity after us or to     | ount writtem i skousive of applicable takes and inclusive<br>a, until such contract is signed by both parties, <u>this latter</u><br>untry puely  |

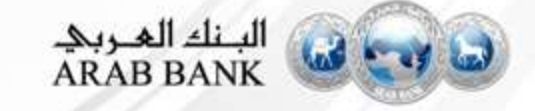

## Step 10 (B) :View Awards

| 🗄 Doc3032593 - RFQ                                              |                                              |                          |          | la Complete                   |
|-----------------------------------------------------------------|----------------------------------------------|--------------------------|----------|-------------------------------|
| Download Content Review Prerequisites Print Event Information R | eview Bidding Download Bid Cha               | nge Report Vie           | w Awards | Download Award Summary Report |
| ward Summary                                                    | Click on View Awards<br>to see Award summary |                          |          | Date                          |
| e mane steen where teed the Network group.                      |                                              |                          |          |                               |
|                                                                 |                                              |                          |          | <b>m</b> e                    |
| ne f                                                            |                                              | Test Supplier PCC County |          | Caller 199                    |
| Thiabs                                                          |                                              |                          |          |                               |
| + 2 EVENT INFORMATION                                           |                                              |                          |          |                               |
| T COMICAL REQUIREMENTS                                          |                                              |                          |          |                               |
| Sai 4. Provid Proposal                                          |                                              | 1001-                    |          |                               |
|                                                                 | Plan                                         | 20.00 200                |          |                               |
|                                                                 | Country                                      | 26 Flene                 |          |                               |
|                                                                 | Enterided Price.                             |                          |          |                               |
|                                                                 | Trisi Coar                                   | 001-00-000               |          |                               |
|                                                                 | Wingsprog Cloub                              | 68.00 300                |          |                               |
|                                                                 | Cavmant Tarm:                                | 90.deve                  |          |                               |
|                                                                 | fristation and Tarino                        | rowshigh-1               |          |                               |
|                                                                 | Duppler Part Id:                             | 0084903205               |          |                               |
|                                                                 | Local Time                                   | Z yearshis               |          |                               |
|                                                                 | Requested Derivery Date:                     | Wed: 25 Jul. 2010        |          |                               |
|                                                                 |                                              |                          | الغربي   | البنك                         |

**Training Agenda:** 

**Contract Negotiation with Suppliers** 

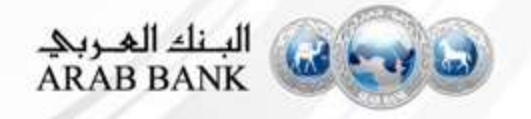

## **Supplier Login to the system**

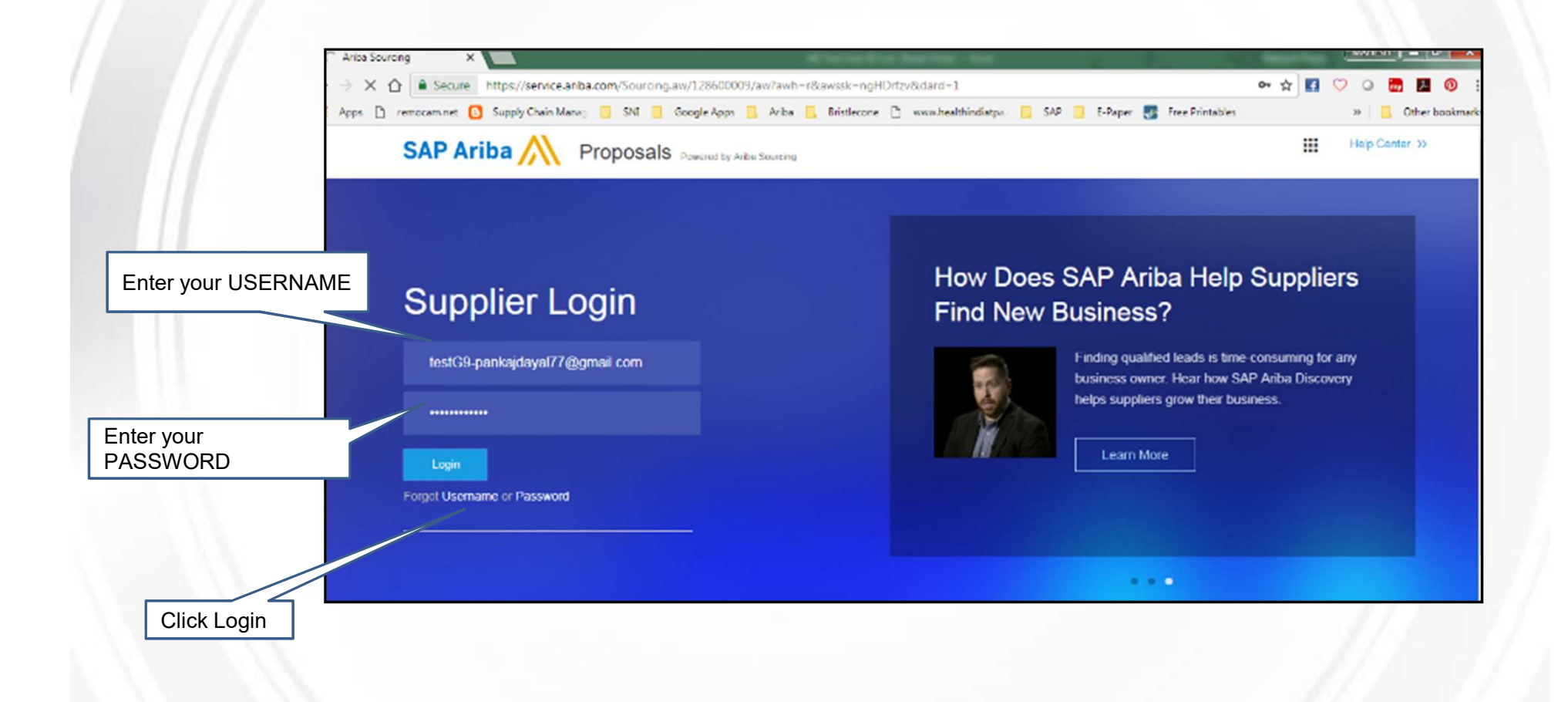

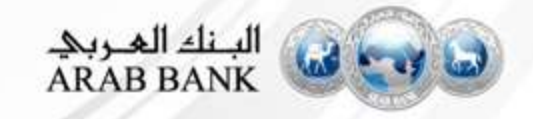

# Switching between Sourcing and Order/Invoices

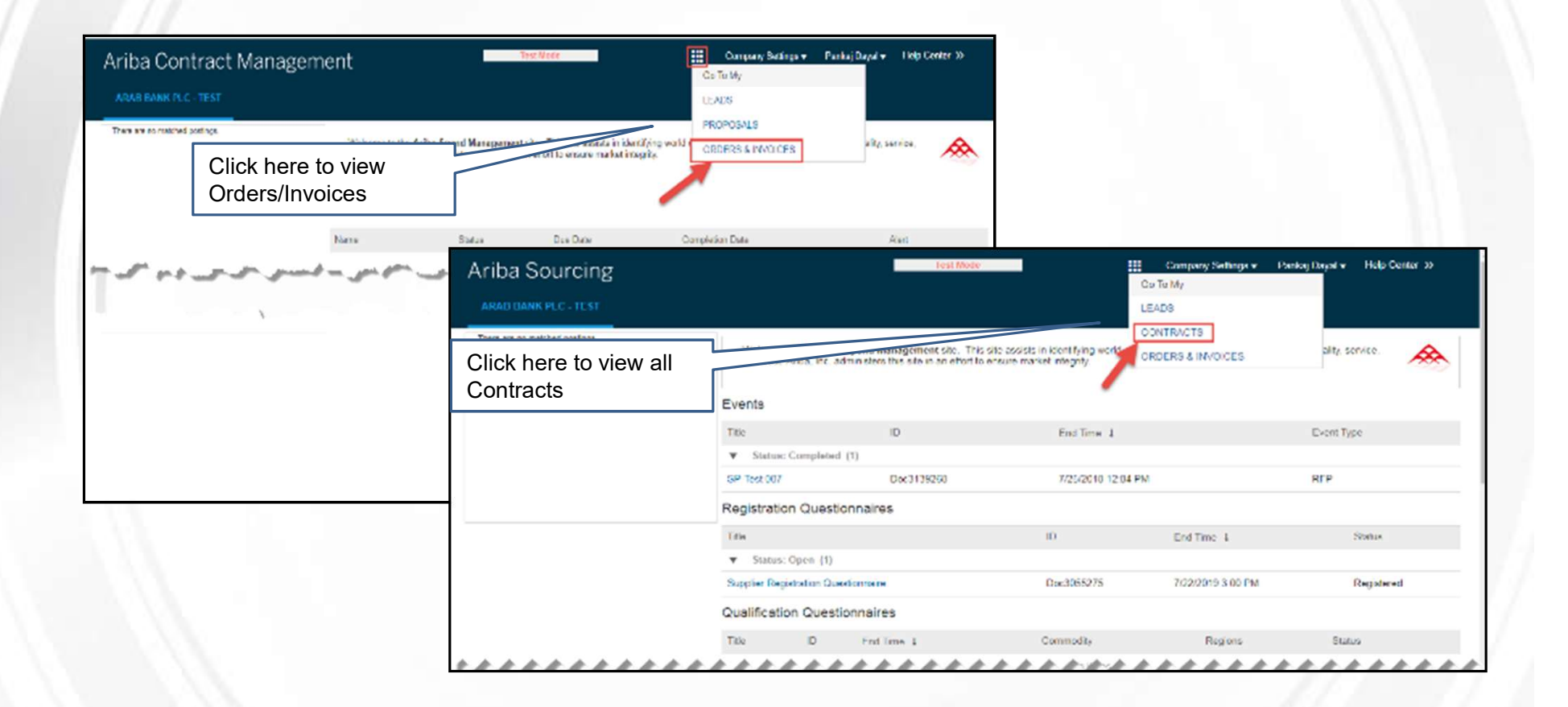

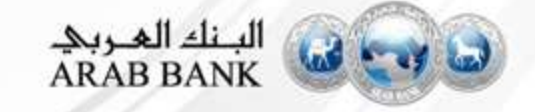

## **Step 1: Locate Contracts submitted for Negotiation or Review**

| Ariba Network                       |                             | to view all your tasks  |
|-------------------------------------|-----------------------------|-------------------------|
| HOME INBOX OUTBOX CATALOG           | S ENABLEMENT TASKS REPORTS  | LEADS                   |
|                                     |                             | PROPOSALS               |
| Orders and Releases V All Customers | V Order Number              | CONTRACTS               |
| Purchase Order by Amount            |                             | Last 12 months +        |
|                                     | n.                          | 1.0.                    |
| 1. On your Ariba Net                | work Account dashboard, C   | lick on the square icon |
| 2 Salact Proposal to                | view all your sourcing even | ts and tasks            |

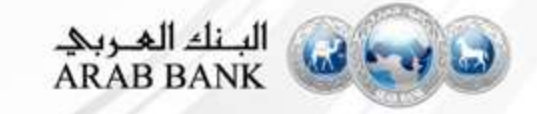

## **Step 1: Locate Contracts submitted for negotiation or review**

All contracts that require negotiation with the supplier will be displayed in supplier's AN account.

| There are no matched postings. | Welcome to the Ariba Spe<br>and cost. Ariba, Inc. admin | nd Management site. This site assists in identifying w isters this site in an effort to ensure market integrity. | orld class suppliers who | are market leaders in quality, se | ervice,  |
|--------------------------------|---------------------------------------------------------|----------------------------------------------------------------------------------------------------|--------------------------|-----------------------------------|----------|
|                                | Tasks                                                   |                                                                                                    |                          |                                   |          |
|                                | Name                                                    | Status                                                                                                    | Due Date                 | Completion Date                   | Search - |
|                                | Project: Test Contract     Negotiate With Supplier      | Workspace for HANA RFQ - 8_003_PK_22July2018                                                                     | (1) 7/24/2018            |                                   |          |
|                                | Su<br>Ne<br>und<br>on                                   | pplier should see the<br>gotiation With Supplier task<br>der the Tasks section. Click<br>the task.               |                          |                                   |          |
|                                |                                                         |                                                                                                    |                          | البنك العربي                      |          |

## **Step 2: Supplier tasks details with the Contract**

| Negotiation Task                                                                                                    |                                                                                               |                                                                                                    | Exit                                                                                                    |
|----------------------------------------------------------------------------------------------------|-----------------------------------------------------------------------------------------------|----------------------------------------------------------------------------------------------------|----------------------------------------------------------------------------------------------------|
| This task has been submitted for nego<br>Test Contract Workspace for HANA R                                                                                                    | otiation and is now in progress. You can add comments on the FQ - 8 / Negotiate With Supplier | ne Task History tab. Notification of new commen                                                                                    | ts is controlled in the Advanced Task Details area. Additional task More                                    |
| TSK3058001 Negotiate Wit                                                                                                    | h Supplier                                                                                    |                                                                                                    | Round 1: Awaiting Response(s)                                                                               |
| This task allows you to capture the ner<br>1. Select the supplier who will review th<br>2. Specify a Due Date and enter any C<br>3. Submit negotiation task<br>The Supplier will receive an e-mail with<br>You will then upload that file into the the                                                                                                    | gotiation between yourself and the supplier, and captures all c<br>he documents<br>comments   | omments. Internal review and edits should be made and edits should be made and edits should be made and the documents back to you. | de through the Agreement Review task prior to submitting a new round.                                       |
| Contract Manager User1<br>Please review and accept                                                                                                    | document for review.                                                                          | One or more documents have been so<br>• View the document(s) on the left.                                                          | Once done with document review,<br>supplier should click on Create<br>Counter Proposal if supplier wants to |
| Line Items Document          Image: Constraint of the second second sec |                                                                                               | To propose document changes, ed<br>when you submit your Counter Proposal     Create Counter Proposal                               | change anything in the contract.                                                                            |
| Download                                                                                                    |                                                                                               | Accept Proposal                                                                                                    |                                                                                                    |

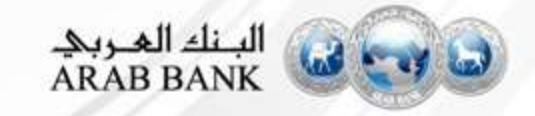

## **Step 3: Supplier Counter Proposal Submission**

| Go back to Arab Bank PLC - TES | T Dashboard                                           | Supplier should click OK to subr                                 | mit the                                                      |
|--------------------------------|-------------------------------------------------------|------------------------------------------------------------------|--------------------------------------------------------------|
| Counter Proposal               |                                                       | proposal.                                                        | OK Cancel                                                    |
| Enter a comment message and    | , if necessary, set the Access Control for this comme | nt. You can also add document attachments to support your commen | t. To add a document from an external source, click Add More |
| Message:                       | B I U  Ξ  Ξ − size − ∨ ▼ − font −                     | XX A 3 0                                                         | 31                                                           |
| l                              | Countered Sup con                                     | plier can provide message to<br>tract manager                    |                                                              |
|                                |                                                       |                                                                  |                                                              |
| Access Control:                | (no value) $\checkmark$ (j)                           |                                                                  |                                                              |
| Document                       |                                                       | Attach Revised Document                                          |                                                              |
| Contract Documents             |                                                       |                                                                  | Supplier should attach updated contract                      |
| 🖉 Line Items Docum             | ent                                                   | Browse<br>Or drop file here                                      | document                                                     |
| AB Standard NDA                |                                                       | Or drop file here                                                |                                                              |

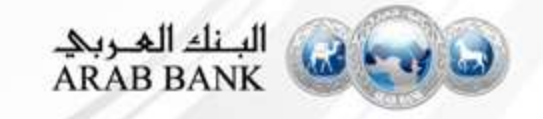

## **Step 4: Supplier Re-Login to the system**

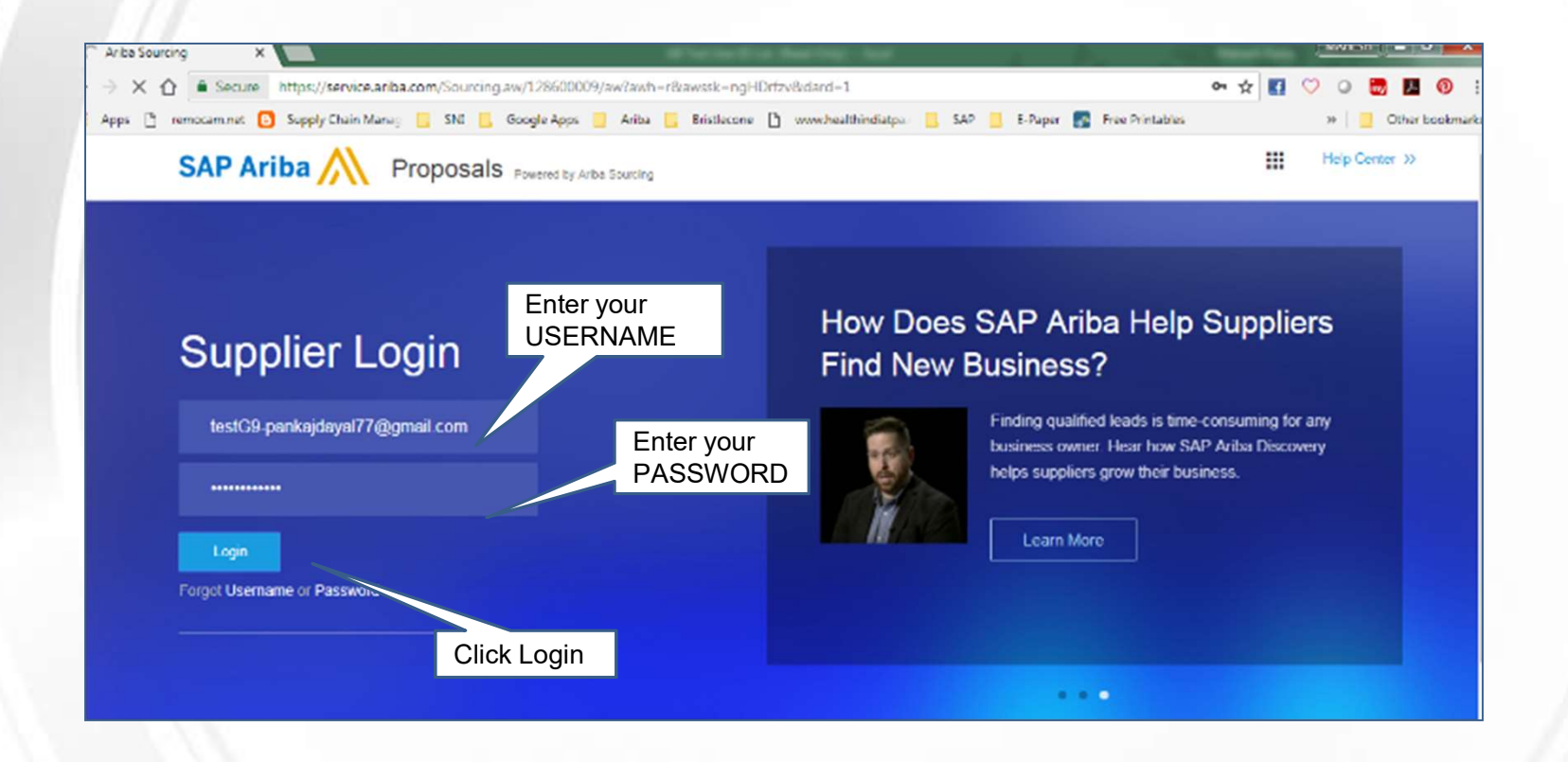

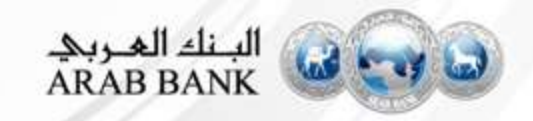

## Step 5: Supplier logs in to submit proposal

Buyer send the updated contract based on the first round of negotiation. Supplier will see updated document to submit the proposal acceptance. Supplier will also need to upload and send signed document in similar fashion.

| ere are no matched postings. | Welcome to the Ariba Spend Management<br>and cost. Ariba, Inc. administers this site in a  | t site. This site assists in identifying wan an effort to ensure market integrity. | orld class suppliers who | are market leaders in quality, se | ervice,           |
|------------------------------|--------------------------------------------------------------------------------------------|------------------------------------------------------------------------------------|--------------------------|-----------------------------------|-------------------|
|                              | Tasks                                                                                      |                                                                                    |                          |                                   |                   |
|                              | Name                                                                                       | Status                                                                             | Due Date                 | Completion Date                   | Search •<br>Alert |
|                              | Project: Test Contract Workspace for H     Negotiate With Supplier                         | ANA RFQ - 8_003_PK_22July2018                                                      | (1) 7/24/2018            |                                   |                   |
|                              | Supplier should see the upo<br>Negotiation With Supplier ta<br>Tasks section. Click on the | dated<br>ask under the<br>task.                                                    |                          | N                                 | .11               |
|                              |                                                                                            |                                                                                    |                          | بنك العجربي                       |                   |

## **Step 6: Supplier Accepts Contract Proposal**

| < Go back to Arab Bank PLC - TEST Dashboard                                                                                                    | Desktop File Sync                                                                                                    |
|----------------------------------------------------------------------------------------------------|----------------------------------------------------------------------------------------------------|
| Negotiation Task                                                                                                    | Exit                                                                                                    |
| This task has been submitted for negotiation and is now in progress. You can add comments on the Tast Contract Workspace for HANA RFQ - 8 / Negotiate With Supplier                                                                                                    | sk History tab. Notification of new comments is controlled in the Advanced Task Details area. Additional task More                                                                                                    |
| TSK3058067 Negotiate With Supplier                                                                                                    | Round 2: Awaiting Response(s) ①                                                                                                    |
| This task allows you to capture the negotiation between yourself and the supplier, and captures all comments<br>2. Specify a Due Date and enter any Comments<br>3. Submit negotiation task<br>The Supplier will receive an e-mail with<br>You will then upload that file into the N<br>Submit new rounds as needed to cont<br>Contract Manager User1<br>As discussed please review and acce<br>Contract Documents (Read<br>Line Items Document +<br>Action<br>Download | nts. Internal review and edits should be made through the Agreement Review task prior to submitting a new round.<br>Supplies can choose to click on<br>Create Counter Proposal should<br>they choose to proceed for<br>alternatives.<br>One or more documents<br>· View the document<br>· View the document<br>· View the document<br>· View the document<br>· View the document<br>· To propose the changes, edit and save the document(s) locally. Add it as an attachment<br>when you<br>· Int changes, edit and save the document(s) locally. Add it as an attachment<br>· View the document<br>· To propose the changes, edit and save the document(s) locally. Add it as an attachment<br>· View the document<br>· View the document Proposal<br>· Create Counter Proposal<br>· Create Counter Proposal<br>· Cre |

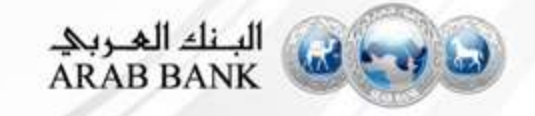

## **Step 7: Supplier Submits Proposal**

| < Go back to Arab Bank PLC - TEST Dashboard                                                              |                                                                                           | Desktop File Sync                                                            |
|----------------------------------------------------------------------------------------------------|-------------------------------------------------------------------------------------------|------------------------------------------------------------------------------|
| Proposal Accepted Enter a comment message and, if necessary, set the Accepted Message: Proposal Accepted | can provide message to<br>nanager.<br>hments to support<br>font - V A A Complete the task | your comment. To add a definition of from an external source, click Add More |
| Access Control: (no value)                                                                               | ✓ ③                                                                                       |                                                                              |
| Additional Attachments                                                                                   |                                                                                           |                                                                              |
|                                                                                                    | No items                                                                                  |                                                                              |
| Delete Add attachment                                                                                    |                                                                                           |                                                                              |

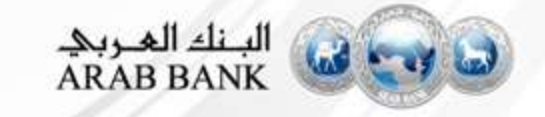

## **Step 8: Email to E Sign Contracts**

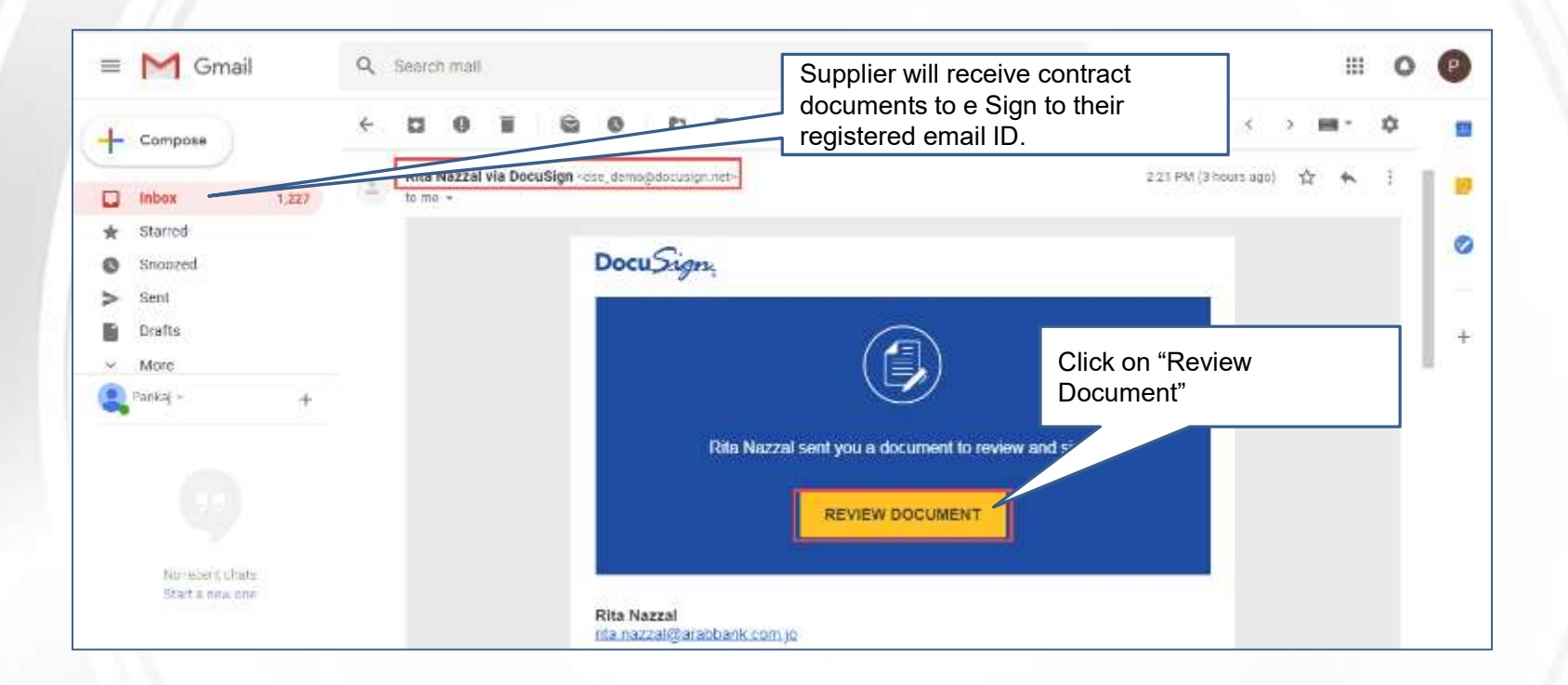

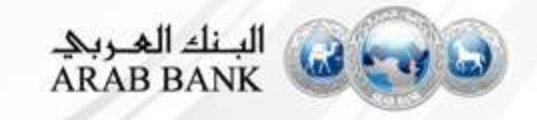

## **Step 9a: Start E Sign Process**

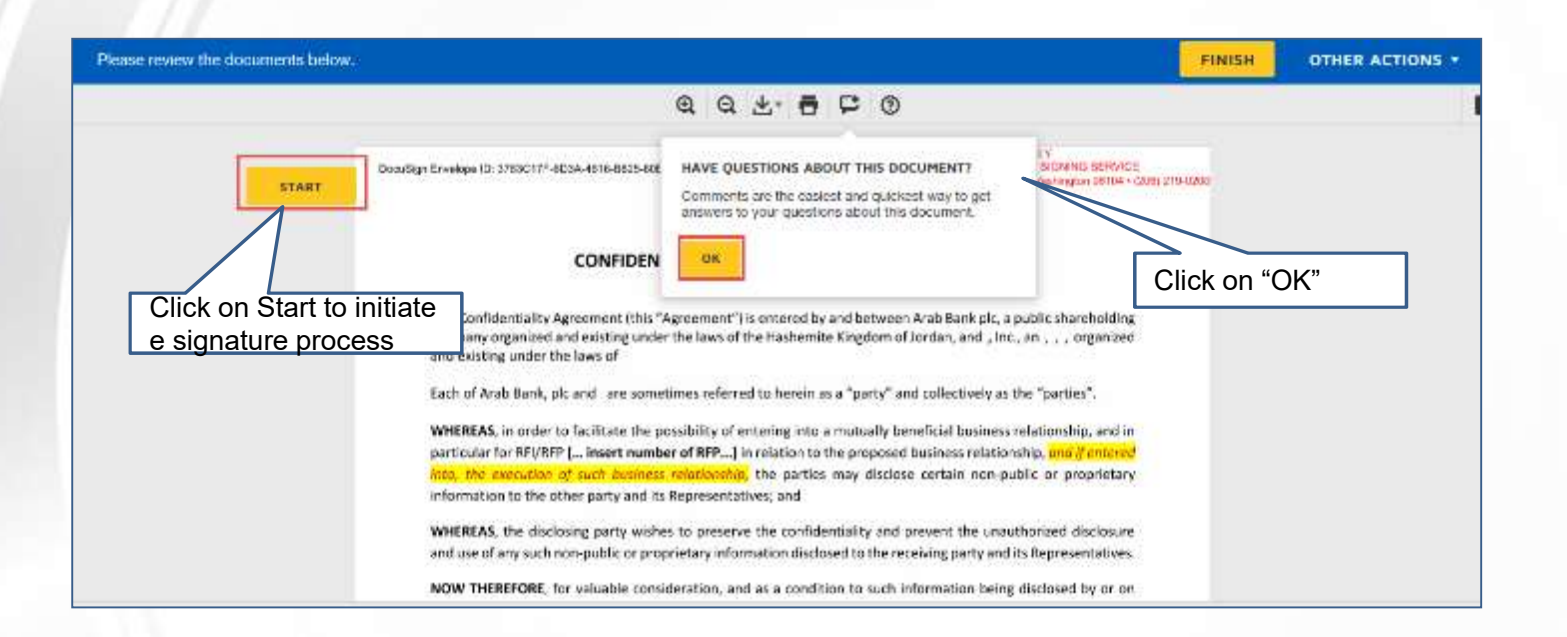

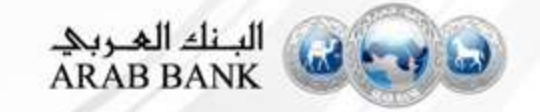

## **Step 9b: Supplier E Sign Contracts**

| Select the sign field to create and add your signature.                                                                                                    |                                                                                                    | FINISH | OTHER ACTIONS * |
|----------------------------------------------------------------------------------------------------|----------------------------------------------------------------------------------------------------|--------|-----------------|
| Click on Sign. By clicking in Sign<br>Docusign will prompt for all the<br>placeholders where Supplier need to<br>take action in terms of signing the<br>contract document. | C Q L = C Q Ingressions may be determined to constitute one and the same agreement and will be been counterparts have been signed by each of the parties and delivered to the other parties. A manual those image shall have been transmitted electronically will constitute an original signature for all the delivery of copies of this Agreement, including executed signature pages, by electronic in will constitute effective delivery of this Agreement for all purposes. ESS WHEREOF, the parties have caused this Agreement to be executed by their authorized atives on the date first above written. Date: Action of the parties have been signed by each of the parties and elivered by their authorized atives on the date first above written. Date: Action of the parties have caused this Agreement to be executed by their authorized atives on the date first above written. Date: Action of the parties have caused this Agreement to be executed by their authorized atives on the date first above written. Date: Action of the parties have been to be executed by their authorized atives on the date first above written. Date: Action of the parties have been to be executed by their authorized atives on the date first above written. Date: Action of the parties have been to be executed by their authorized atives on the date first above written. Date: Action of the parties have been to be executed by their authorized atives on the date first above written. Date: Action of the parties have been to be executed by the parties added in the placeholders added in the document by the Buyer to be the placeholders added in the document by the Buyer to be the placeholder by the placeholder by the placeholder by the placeholder by the placeholder by the placeholder by the placeholder by the placeholder by the placeholder by the placeholder by the placeholder by the placeholder by the placeholder by the placeholder by the placehold |        |                 |
|                                                                                                    | add signature                                                                                                    |        |                 |

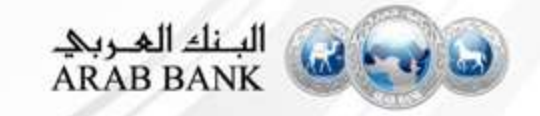

## **Step 9c: Signature Placeholders**

| Select the initial field to create and add your initials.                  |                                                                                                    | FINISH | OTHER ACTIONS <b>*</b> |
|----------------------------------------------------------------------------|----------------------------------------------------------------------------------------------------|--------|------------------------|
| Click on Next. By clicking on<br>Next the "Sign" placeholder will<br>blink | <ul> <li>Q Q L = Q D Q Q</li> <li>WHEREAN; Chause no. (•) of the Agreement indicates that the Agreement may not be arrended or supplemented in any manner except by an instrument in writing signed by a duly authorized representative of each of the Parties.</li> <li>The Parties agree to amend the Agreement and incorporate the following amendments as per the terms and conditions of this Addendum;</li> <li>NOW THEREFORE, in consideration of the mutual covenants hereunder, the Parties hereby agree as follows:</li> <li>1. DEFINITIONS AND INTERPRETATION; the capitalized terms used herein shall have the same meanings given in the Agreement unless otherwise stated hereunder.</li> <li>2. ADDITIONAL UNDERTAKINGS TO THE AGREEMENT: 2.1. (• the agreed upon amendments to be inserted)</li> </ul> | PINISH |                        |
|                                                                            | <ul> <li>2.2. (• the agreed upon amendments to be inserted)</li> <li>2.3. (• the agreed upon amendments to be inserted)</li> <li>12/1/2018 Click on "Sign"</li> </ul>                                                                                                    |        |                        |

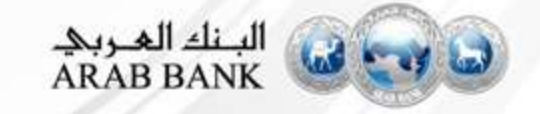

## **Step 9d: Adopt Signature Style**

| Confirm your name, initials, and signature.<br>*Required Paral  SELECT STYLE DRAW UPLOAD  FREVIEW  Change 5  Preview  Change 5  Preview  Change 5  Supplier can sele style by clicking contracts - just the same as a per-end-paper signature Style. List of variou will be displayed, one of the options                                                                                                    |                  |
|----------------------------------------------------------------------------------------------------|------------------|
| * Required         Full Name*         Parul         SELECT TYLE       DRAW         UPLOAD         PREVIEW         Change 5         Parul         DocuSigned by:         Parul         DocuSigned by:         Parul         Distribution         Distribution                                                                                                    |                  |
| Full Name*       Initials*         Parul       P         SELECT_TYLE       DRAW       UPLOAD         PREVIEW       Change 5         Docussigned by:       DS         Data       D         Dist IDBE52EEA424       DS         By selecting Adopt and Sign, I agree that the signature and initials will be the electronic representation of my signature at my signature at my agent use them on documents, including legally binding contracts - just the same as a per-and-paper signature of will be displayed, one of the optioner                                                                                                    |                  |
| Parul       Parul         SELECT STYLE       DRAW       UPLOAD         PREVIEW       Ohange 5         DocuSigned by:       DS         Darul       DS         Dist IDBE52EEA424       DS         By selecting Adopt and Sign, I agree that the signature and initials will be the electronic representation of my signature of my signature of my signate the my signature of my signature of my sign |                  |
| ck on Select Style                                                                                                    |                  |
| ck on Select Style                                                                                                    |                  |
| PREVIEW       Change 5         DocuSigned by:       DS         D2B1DBE52EEA424       DS         By selecting Adopt and Sign, I agree that the signature and initials will be the electronic representation of my signature at style by clicking of Style. List of varior will be displayed. one of the options                                                                                                    |                  |
| ck on Select Style<br>Docusigned by:<br>Data DBE52EEA424<br>Dy selecting Adopt and Sign, I agree that the signature and initials will be the electronic representation of my signature at Style by clicking of Style. List of varior will be displayed.<br>one of the options                                                                                                    | lyle             |
| By selecting Adopt and Sign, I agree that the signature and initials will be the electronic representation of my signature as style by clicking of Style. List of varior will be displayed. one of the options                                                                                                    |                  |
| D2B1DBE52EEA424 Supplier can sele<br>by selecting Adopt and Sign, I agree that the signature and initials will be the electronic representation of my signature as<br>my agent) use them on documents, including legally binding contracts - just the same as a pen-and-paper signature or<br>will be displayed.<br>one of the options                                                                                                    | 7                |
| By selecting Adopt and Sign, I agree that the signature and initials will be the electronic representation of my signature a<br>my agent) use them on documents, including legally binding contracts - just the same as a pen-and-paper signature or<br>will be displayed.<br>one of the options                                                                                                    | ct signature     |
| my agent) use them on documents, including legally binding contracts - sust the same as a pen-and-paper signature or a will be displayed.<br>one of the options                                                                                                    | n Change         |
| will be displayed.                                                                                                    | ous options      |
|                                                                                                    | Select any       |
| ADOPT AND SIGN CANCEL                                                                                                    | s from the list. |
|                                                                                                    |                  |
|                                                                                                    |                  |
|                                                                                                    |                  |
| After selecting a signature style,                                                                                                    |                  |
| click on Adopt and Sign                                                                                                    |                  |

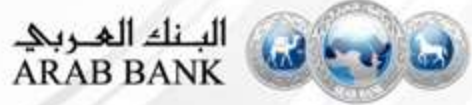

## **Step 9e: Contract e Signed**

| nel Select Finish to send the completed document.  |                                                                                                    | FINISH                             | OTHER ACTIONS + |
|----------------------------------------------------|----------------------------------------------------------------------------------------------------|------------------------------------|-----------------|
|                                                    | @ @ <del>\</del> - <b>=</b> ₽ ©                                                                                                    | N                                  |                 |
| rep<br>Th<br>terr<br>NO<br>agr<br>1,<br>2,1<br>2,2 | <ul> <li>Parties agree to amend the Agreement and incorporate the following amendments as per the s and conditions of this Addendum;</li> <li>W THEREFORE, in consideration of the mutual covenants hereunder, the Parties hereby a follow:</li> <li>DEFINITIONS AND INTERPRETATION; the capitalized terms used herein shall have the same meanings given in the Agreement unless otherwise stated hereunder.</li> <li>ADDITIONAL UNDERTAKINGS TO THE AGREEMENT (</li></ul> | Click on<br>Finish                 |                 |
| 2.3                                                | (• the agreed upon amendments to be inserted)<br>(z/1/2018) Documen based on                                                                                                    | t will be e signe<br>the signature | d               |
| 3,                                                 | The Clauses of the Agreement shall remain in full force and effect for the w<br>of this Addendum, in case of any contradiction between any Clause of the Ag<br>any Clause of this Addendum, the Clauses of this Addendum shall prevail.                                                                                                    |                                    |                 |
|                                                    | 1                                                                                                    |                                    |                 |

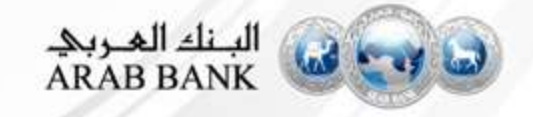

## **Step 10: Final email confirmation**

|           |                                      |       |                 | Por    | Serv     | ices A   | gree  | )-    | _       | -  | Email with a S        | igned Contract<br>ed in Supplier |     |     |   |   |
|-----------|--------------------------------------|-------|-----------------|--------|----------|----------|-------|-------|---------|----|-----------------------|----------------------------------|-----|-----|---|---|
| =         | = M Gmail                            |       | Search          | i mali |          |          |       |       |         |    | Inbox                 |                                  |     | Ш   | 0 |   |
| +         | Compose                              | ÷     | 0               | 0      | <b>i</b> | 0        | ø     | 63    |         |    |                       | 17 of 1,544 €                    | > p | 9 · | ۵ |   |
| - Compose |                                      |       | Cor             | nple   | ted: (   | CW54     | 475 - | Servi | ces /   | Ag | ith execlusivity.docx | Inbox x                          |     | ÷   |   | l |
| *         | Starred<br>Snoozed<br>Sent<br>Dratts | (4    | Rita N<br>to me | lazzal | ria Doci | uSign ⊲o | Doci  | uSig  | pn.net- |    |                       | 2:12 PM (3 hours ago)            | ☆   | 1   | ł |   |
| 2         | Parka - +                            | e e s | ignec           | ł      | 2        |          |       |       |         |    | ies been completed    |                                  |     |     |   |   |
|           | adopted                              | gnau  |                 |        |          |          |       |       |         |    |                       |                                  |     |     |   |   |

*Signed pdf copy contract is also sent to the Contract Manager* 

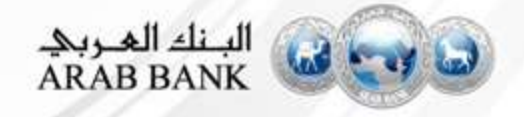